## Como configurar OneLogin com um email pessoal/alternativo

## ATENÇÃO:

Se não tiver acesso regular a um smartphone, pode utilizar as medidas abaixo para configurar OneLogin com um email pessoal/alternativo.

Inicie sessão em <u>https://collin.onelogin.com/</u> com o seu email collin.edu e palavra-passe. Quando solicitado, clique em Begin Setup (iniciar configuração)

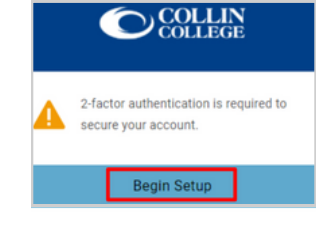

2

1

Selecionar autenticação do email em OneLogin

| Select Authentication Factor |                  |   |  |  |
|------------------------------|------------------|---|--|--|
| 6                            | OneLogin Protect | + |  |  |
| 8                            | OneLogin Email   | + |  |  |

3

Navegar para o seu e-mail pessoal/alternativo para obter o código de 6 dígitos. Este exemplo mostra-lhe o tipo de email que irá receber do OneLogin.

| reply@onelogin.com                                                                                                    |
|----------------------------------------------------------------------------------------------------|
|                                                                                                    |
| Vidhi Patel                                                                                                    |
| UTION: This email originated from outside of the organization. Do not click links or open attachments unless you validate the sender and know the conte |
| access OneLogin, enter the following security code into your browser.                                                                                   |
| 233D                                                                                                    |
| ou didn't request a OneLogin security code, please contact your administrator.                                                                          |
| ou didn't request a OneLogin security code, please contact your administrator.                                                                          |
|                                                                                                    |

4

Assim que tiver obtido o código de 6 dígitos, passe novamente para o ecrã do OneLogin para introduzir o código e selecionar continue (continuar).

| OneLogin Email                             |
|--------------------------------------------|
| A confirmation code was sent to your email |
| Enter your confirmation code               |
| FD233D Hide                                |
| Continue                                   |
| Try Again                                  |

COLLIN COLLEGE

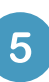

Poderá ser-lhe pedido para adicionar a extensão OneLogin ao seu Navegador. Pode selecionar Add OneLogin Extension (adicionar extensão OneLogin) (se disponível) ou selecionar Skip (ignorar).

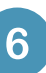

Após a solicitação da extensão OneLogin, deverá visualizar o Portal OneLogin, com acesso à maioria dos Serviços do Collin.

| Frequents Personal Collin College: Everything |             |           | Browse App Sto |  |
|-----------------------------------------------|-------------|-----------|----------------|--|
| 🝌 Ad Astra                                    | 🔅 canvas    | CougarWeb | EVERPI         |  |
| Ad Astra                                      | Canvas      | CougarWeb | EVERFI         |  |
| freshservice                                  | G grammarly | KnowBe4   | 1 Office 365   |  |
| freshservice                                  | Grammarly   | KnowBed   | Office 365     |  |

## Apoio Técnico ao Estudante

studenthelpdesk@collin.edu ( 🕻 972.377.1777 (Disponível 24x7)